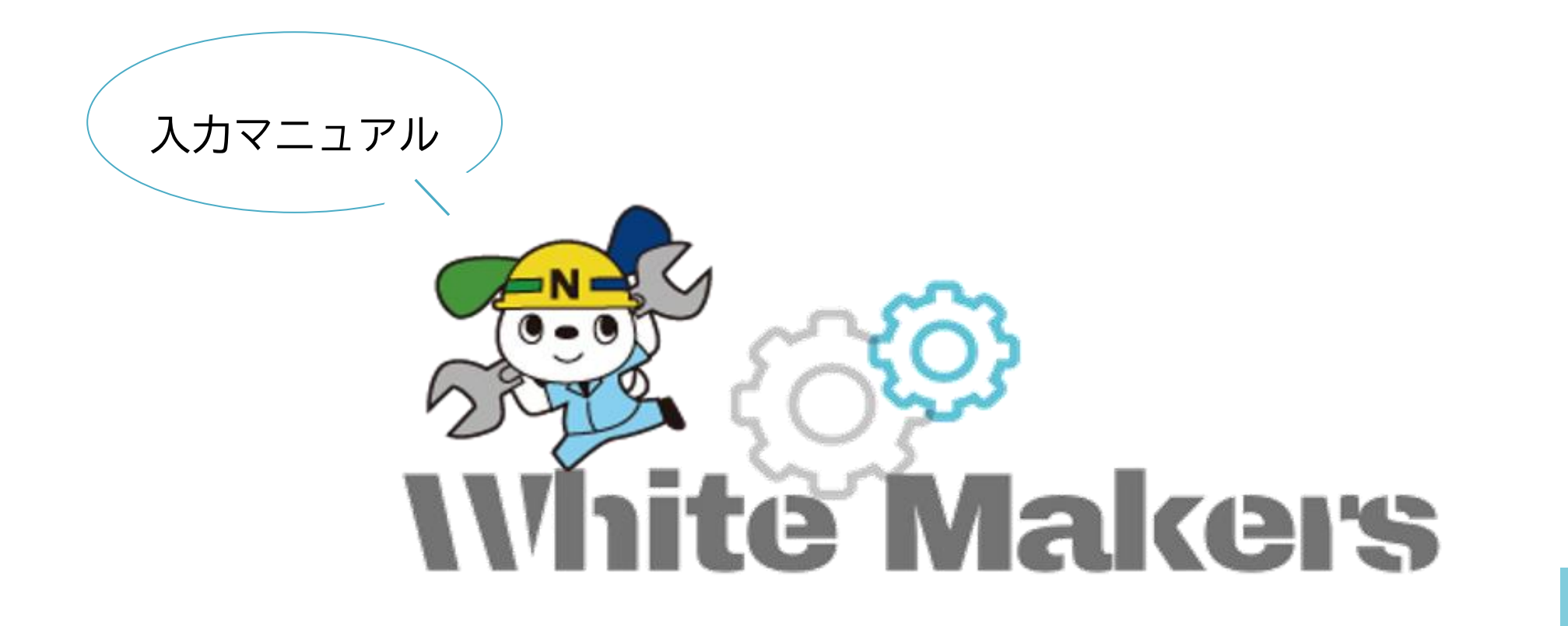

Ver1.2.4

#### 疑問点等ございましたら事務局までお問い合わせください。

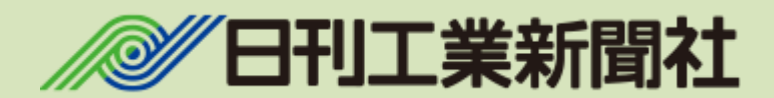

日刊工業新聞社「求人掲載サイト事務局」 kyujin@media.nikkan.co.jp

# はじめに

求人情報の登録に関して、登録する情報の管理は掲載者自身で行っていただきます。

発信された情報等や著作物等に関して、第三者から異議や損害賠償や刑罰等を受けたりした場合、 その結果は掲載者の責任であり、その結果によって、掲載者に生じた損害について、 当事務局は責任を負いません。

また、原則1購読で1社1掲載になっております。 業務別など1社で複数の求人情報の掲載はお断りしております。

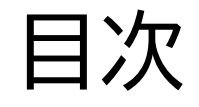

# ご留意事項 p.2

求人情報登録に際し、ご確認いただきたい事項をまとめております。 入力作業に入る前にまず一度ご確認ください。

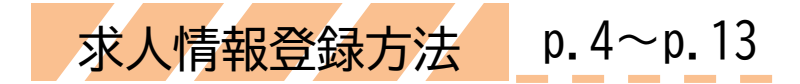

一連の流れに沿って入力の方法・入力例等を載せております。

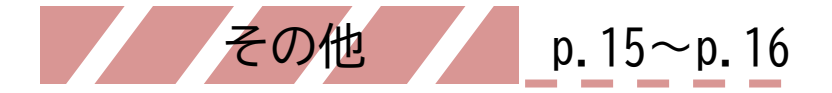

ログイン後のプロフィール登録情報等について、その他「Q&A」ページのご案内です。

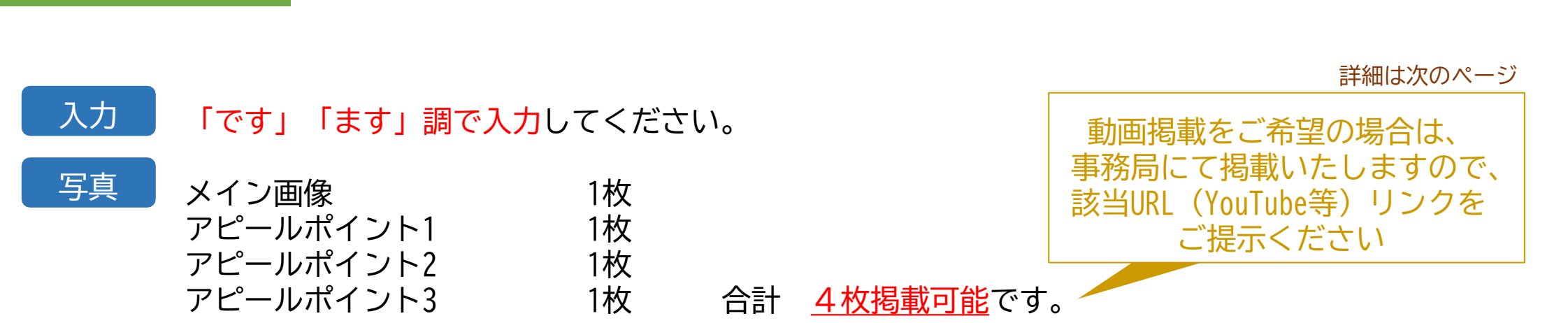

会社内の雰囲気が伝わる写真を選んでいただけると、求職者に明るい印象を与えられます。 p.4~ 水人情報登録方法 にて、具体的な例を載せておりますので、ご参考ください。

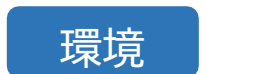

ご留意事項

🧿 Google Chrome推奨です。

管理 <mark>企業様各自で管理</mark>をお願いいたします。

更新 掲載期間内は常時編集・更新が可能です。 更新回数に上限はございませんが、一日に何度も更新すると、閲覧する求職者に渡す情報に 閲覧時間ごとに偏りが発生します。計画的な更新をしていただくことをおすすめいたします。

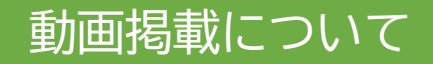

掲載イメージ

1~3,各アピールポイント下部の個所に動画を掲載可能です。

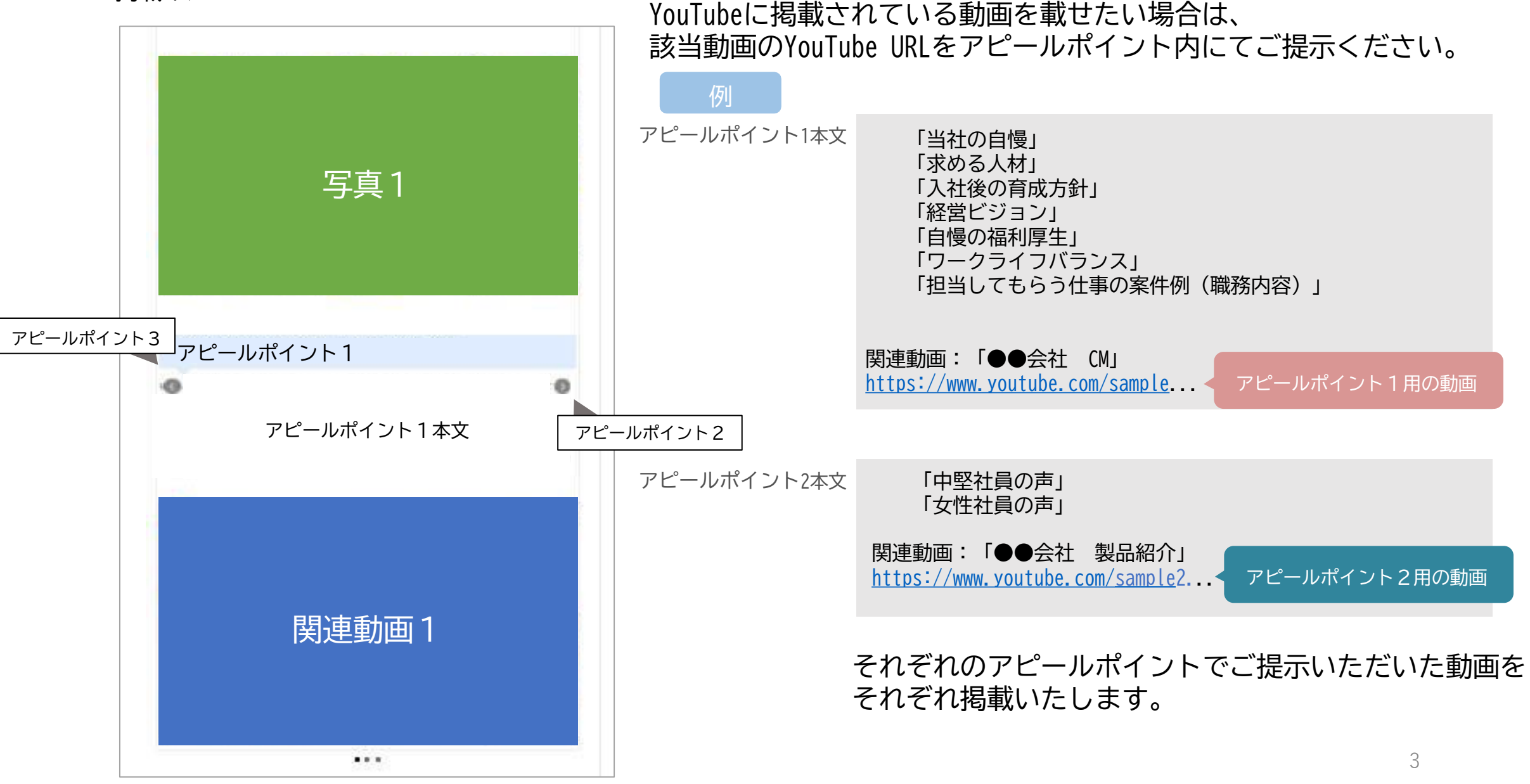

# 1. ログイン後、サイドバーの求人情報を登録するをクリック

| 求人情報                                                  | サイドバー                                                                                     |
|-------------------------------------------------------|-------------------------------------------------------------------------------------------|
| C工業<br>外観写真<br><sup>繁種: ロボット</sup><br>勤務地: 北海道<br>タグ: | メッセージはありません。         企業担当者メニュー         水人情報を登録する         自社の求人情報を表示する    2.表記に沿って入力していきます |
| 株式会社A<br>外観写真<br>タヴ:                                  | <sup>応募-</sup><br>求人<br><sup>求人</sup>                                                     |
|                                                       | 企業名 *                                                                                     |
|                                                       | 所属・役職 **                                                                                  |
|                                                       | 担当者の所属・役職を入力してくたさい<br>お名前<br>差し支えなければお名前を入力してください                                         |
|                                                       | 会社説明 ** 会社を一言で表すとどんな会社でしょうか?                                                              |

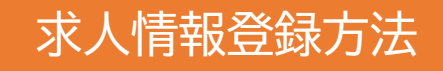

S-Buk

228855×11-

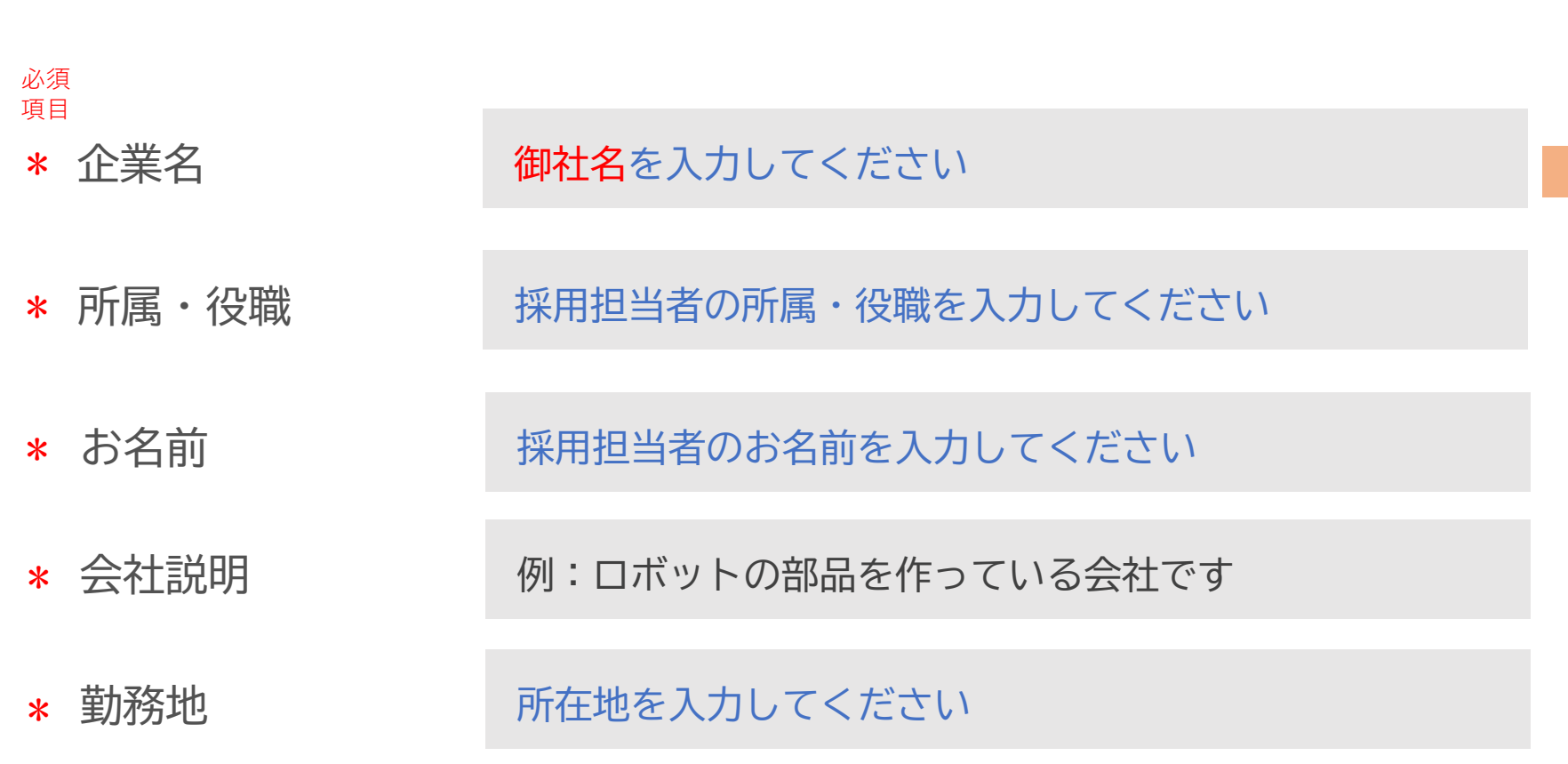

主要連絡番号を入力してください

採用のメールアドレスを入力してください

\* 電話番号

\* メールアドレス

ホームページ HPがある場合は、URLを入力してください

いんている際を支えます 210-010012 求人表描す v 外観写真 .... · ···· 製薬用水を安定供給する設備を作っています **田山市: HRM 18**1 写真1~3 お客様と一緒に手座りで解決法を使り続ける。そんな仕事です NEAR RESTALATION TO COMPANY AND ADDRESS 100 「大学工程の世代の実現の甘油に多いのい料理のです」 TALMATH ARRA (WSE) BRAT, (ARRA-MORESERS) 会社初初 -0-22-05

掲載箇所

株式会社A

■読書村 メールアドレス

ない場合は空欄で

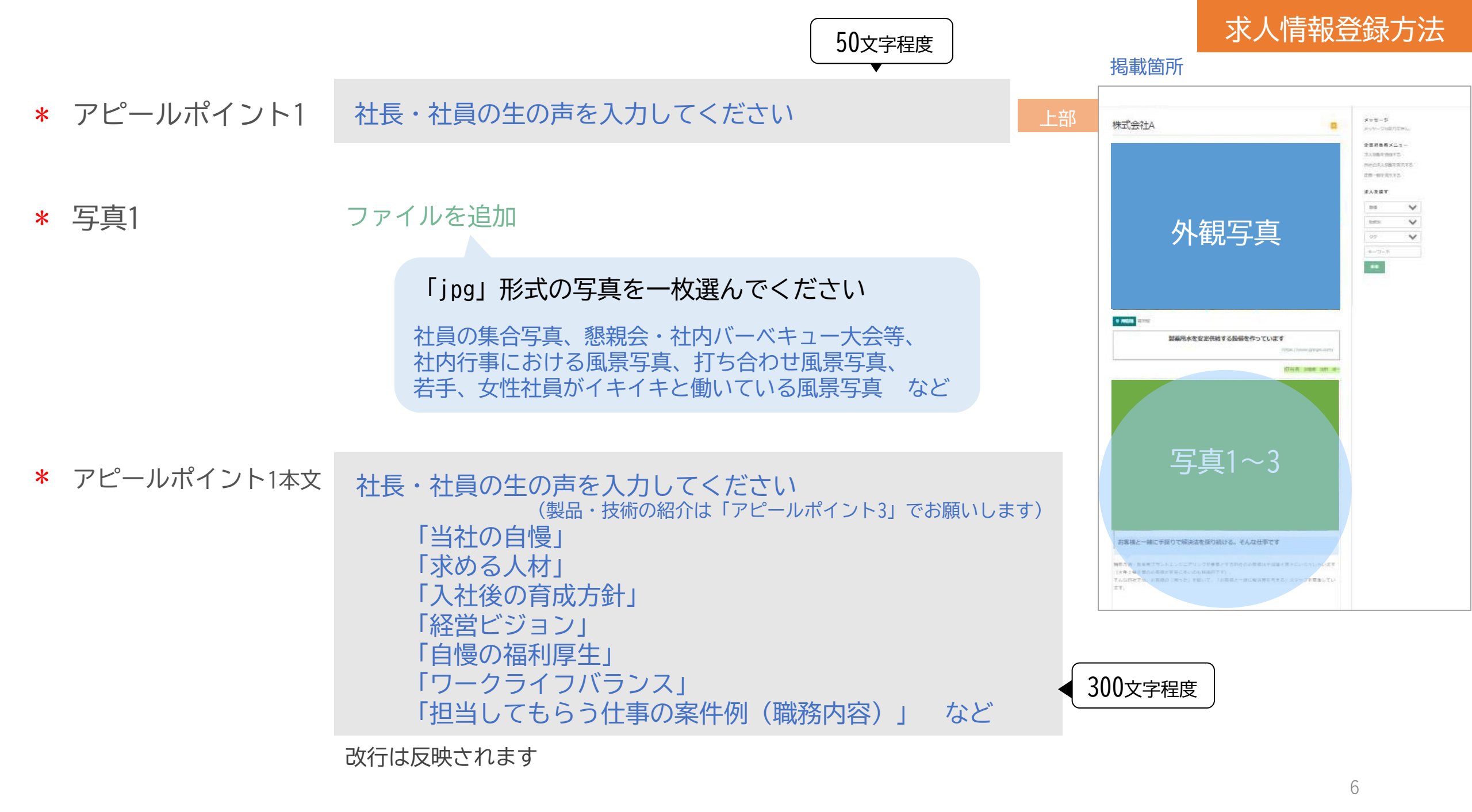

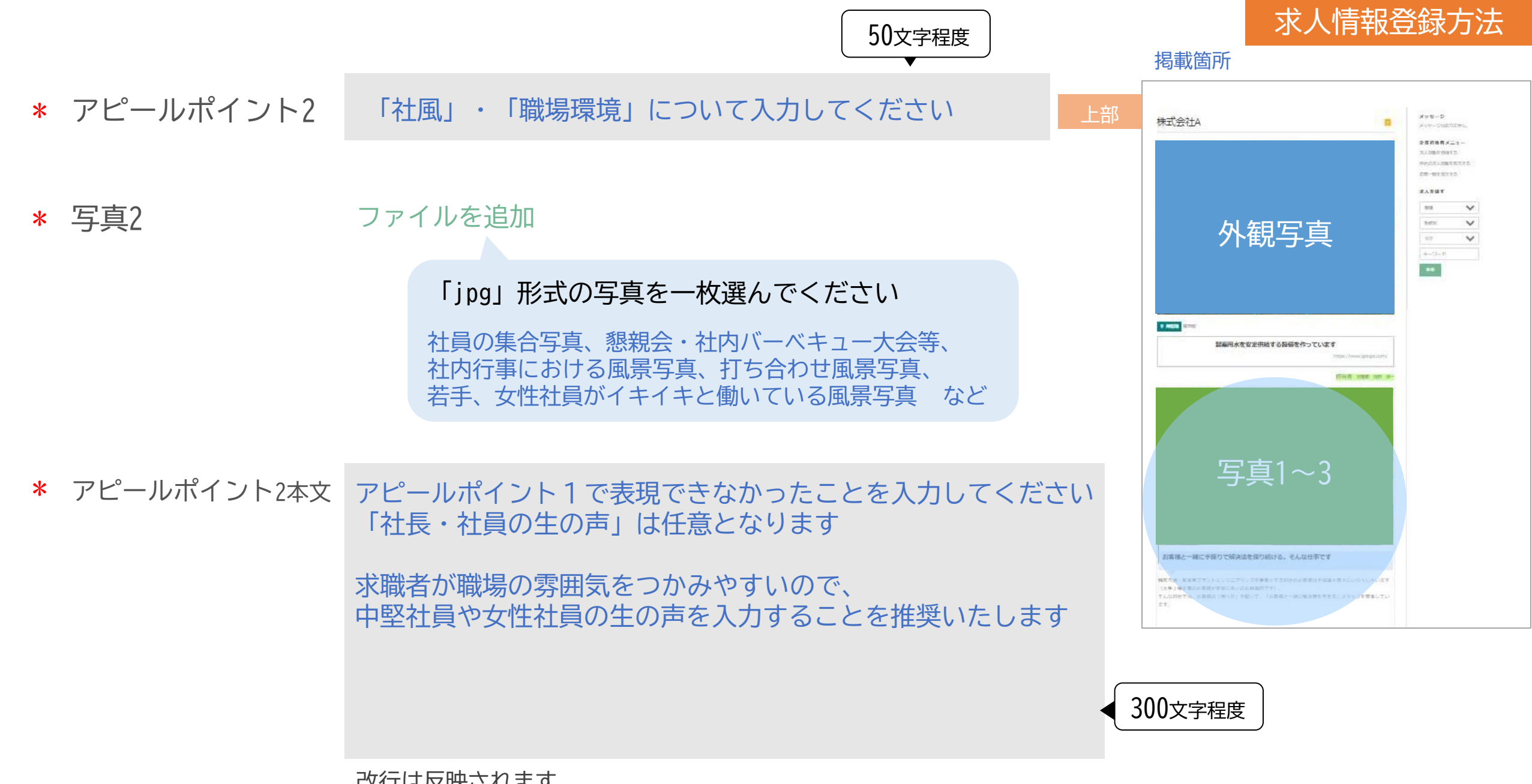

改行は反映されます

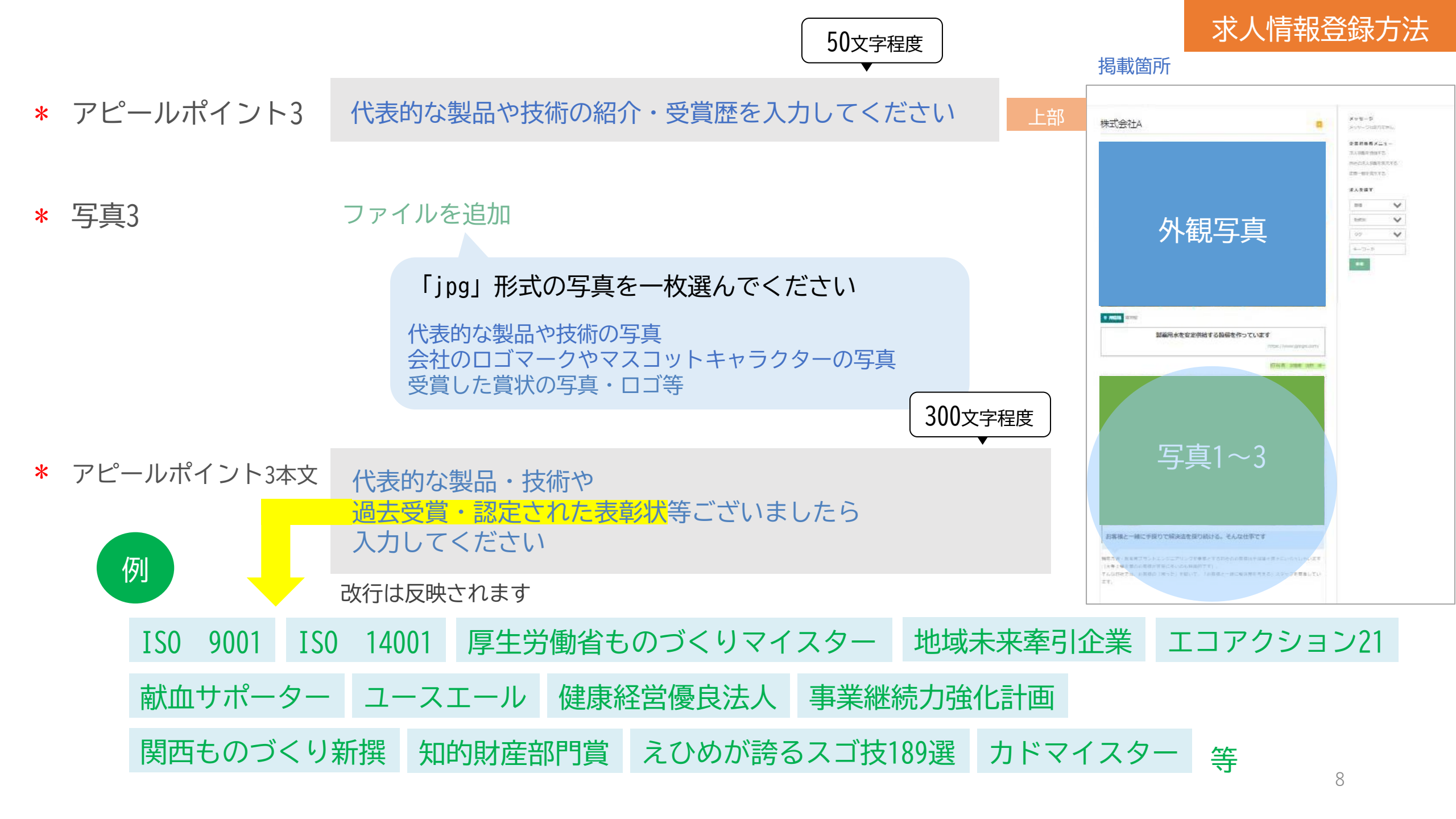

| * | 求める人物像    | 来て欲しい人材像をなるべく具体的に入力してください                                         |                                            | 掲載箇所                                                                                                    | 求人情報登錄 | 录方法 |
|---|-----------|-------------------------------------------------------------------|--------------------------------------------|----------------------------------------------------------------------------------------------------|--------|-----|
| * | 男女比率      | 例:6:4/全従業員数 人                                                     | 下部                                         | FASE<br>Patter<br>FASE<br>FASE<br>FASE<br>FASE<br>FASE<br>FASE                                                                                                    |        |     |
| * | 募集職種・仕事内容 | 募集する職種・具体的な仕事内容を入力してください                                          |                                            | 125<br>125<br>125<br>125                                                                                                    |        |     |
|   |           | 例:職種:エンジニア職<br>・自動運転技術開発                                          | (Ш <b>жижа)</b><br>773 №<br>773 №<br>773 № | 234<br>734<br>734                                                                                                    |        |     |
|   |           | 改行は反映されます                                                         |                                            | () == (1)<br>(7.2.)                                                                                                    |        |     |
| * | 募集人数      | 募集人数を入力してくたさい<br>例:今年度予定10~15名<br>昨年度実績(見込)5~7名                   |                                            | 0 pom<br>7.2.5<br>7.2.5<br>7.5<br>7.5<br>7.5<br>7.5<br>7.5<br>7.5<br>7.5<br>7.5<br>7.5<br>7 |        |     |
|   |           | 改行は反映されます                                                         |                                            | THE REAL                                                                                                    |        |     |
| * | 選考プロセス    | <mark>選考の流れを入力してください</mark><br>例:<br>エントリー<br>↓<br>オンラインセミナー<br>↓ |                                            | 911ES                                                                                                    | 地図     |     |

|            |                                                                                                    |                                                                                                    | 求人情報登録方法 | Ę |
|------------|----------------------------------------------------------------------------------------------------|----------------------------------------------------------------------------------------------------|----------|---|
| * 試用期間     | 試用期間の有無を入力してください<br>例:あり<br>入社後3か月間                                                                                                    | 掲載<br>下部                                                                                                    | 或箇所      |   |
|            | 改行は反映されます                                                                                                    | (#                                                                                                    |          |   |
| * 給与       | 月給・各手当等を入力してください                                                                                                    | 7.5 b<br>(A) 1940<br>7.5 b                                                                                                    | •        |   |
|            | <ul> <li>例:225,000円~230,000円</li> <li>【扶養手当】:あり ※要相談</li> <li>【資格手当】:あり ※取得資格により変動</li> <li>【通勤手当】:あり ※交通費として別途支給</li> <li>【賞 与】:年2回(実績計2ヵ月)</li> <li>※昇給は能力や勤務状況により相談にて決定</li> </ul> | 12 k<br>12 k<br>12 k<br>12 k<br>12 k<br>12 k<br>12 k<br>12 k                                                                                                    |          |   |
|            | 改行は反映されます                                                                                                    | (16元 - 1618)<br>(第二3)<br>(1610)(1610)(160)(16 | 724      |   |
| * 勤務時間     | 例:9:00~18:00(休憩12:00~13:00)                                                                                                    | (2)<br>72)                                                                                                    |          |   |
|            |                                                                                                    |                                                                                                    |          |   |
| * 休日・休暇    | 例:完全週休2日制(土・日)・年間122日                                                                                                    |                                                                                                    | #25      |   |
|            |                                                                                                    |                                                                                                    | 地図       |   |
| * 時間外労働の有無 | 例:残業月14時間                                                                                                    |                                                                                                    |          |   |

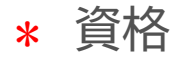

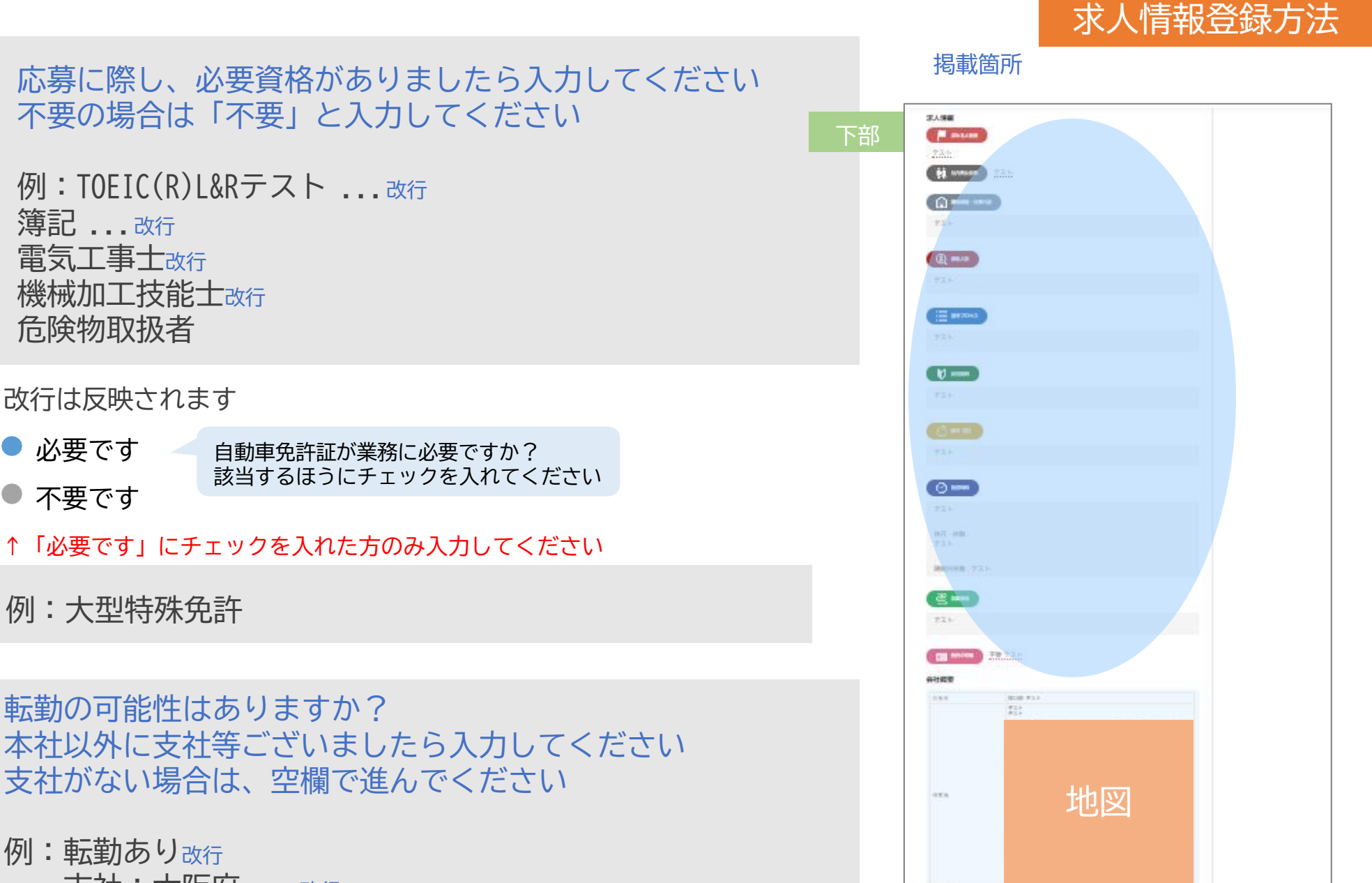

一通りの入力が完了しましたら 11 次へをクリックしてください

### \* 免許の有無

必要免許

転勤の有無 \*

転勤の可能性はありますか? 本社以外に支社等ございましたら入力してください 支社がない場合は、空欄で進んでください

例:転勤あり改行 支社:大阪府~…改行 支社:北海道~…

例:TOEIC(R)L&Rテスト ...改行

簿記 .... 改行

電気工事士改行

危険物取扱者

改行は反映されます

例:大型特殊免許

必要です

不要です

機械加工技能士改行

改行は反映されます

#### 求人情報の詳細設定

カテゴリー

ロ ロボット

ロ モビリティ

□ 情報・通信

□ 建設・生活

□ 北海道地方

□ 青森

岩手

秋田

山形

□ 福島

□ 茨城

栃木

□ 関東地方

チェックを入れられたら

下にスクロールしてください

□ 東北地方

□ 北海道

勤務地

機械・加工

□ 環境・エネルギー

□ 電機・電子部品

業種

求人情報登録方法

掲載箇所 タグ (2)つづき 該当業種にチェックを入れてください □ 条件 地図 #新卒採用! 商社・外資の皆さまは該当の取扱製品の 業種にチェックを入れてください #第二新卒歓迎! #既卒歓迎  $\Box$ 012 345 6789 地航雨马 #完全土日休み 雇用形態 #週休二日制 THE  $\square$ 業種 該当タグにチェックを □ 仕事内容 入れてください 勤務地 #社会貢献 #于 均 タグ #国内外出張  $\square$ □ 素材・科学・医療・ヘルスケア #ゼネラリスト  $\square$ 「業新聞社「求人掲載サイト串務局」 さんが掲載しました #スペシャリスト  $\square$ #世界トップレベルの技術者になれる 職種 (3) つづき ロ #チェレンジ制度 #世界を相手に仕事しませんか 商品企画  $\square$ 該当職種にチェックを #能力給  $\square$ 研究開発 入れてください 該当勤務地にチェックを入れてください #成果主義  $\square$ 支社等がある場合、支社の勤務地にも □ 設計 #配置転換 チェックを入れてください □ 生産技術、 製造技術

- #適材適所  $\square$ #フレックス制  $\square$
- #転勤あり #転勤なし  $\square$
- #テレワーク推奨中
- #趣味が活かせる

□ 製造工

□ 品質管理

営業、販売

#### メイン画像

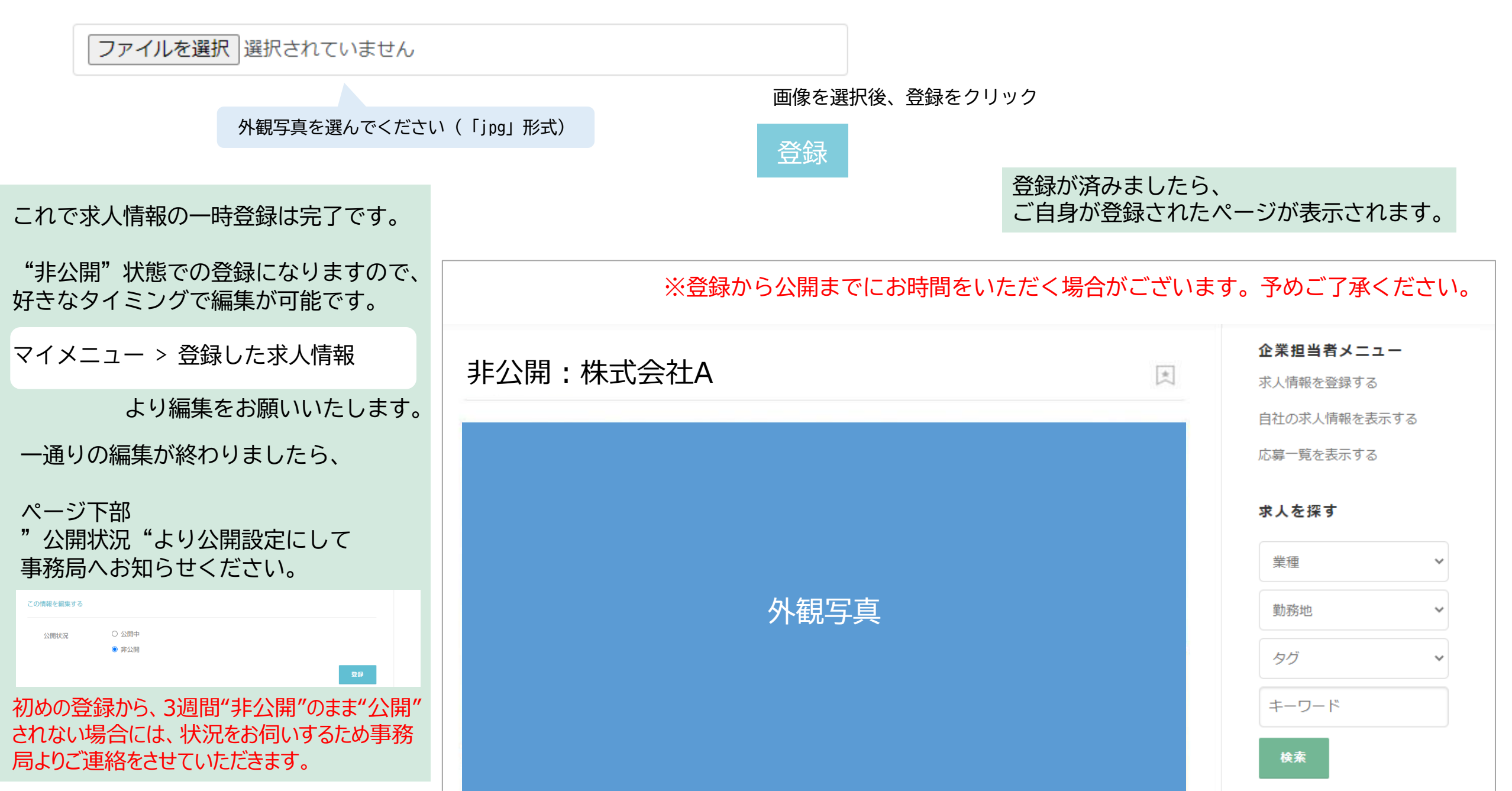

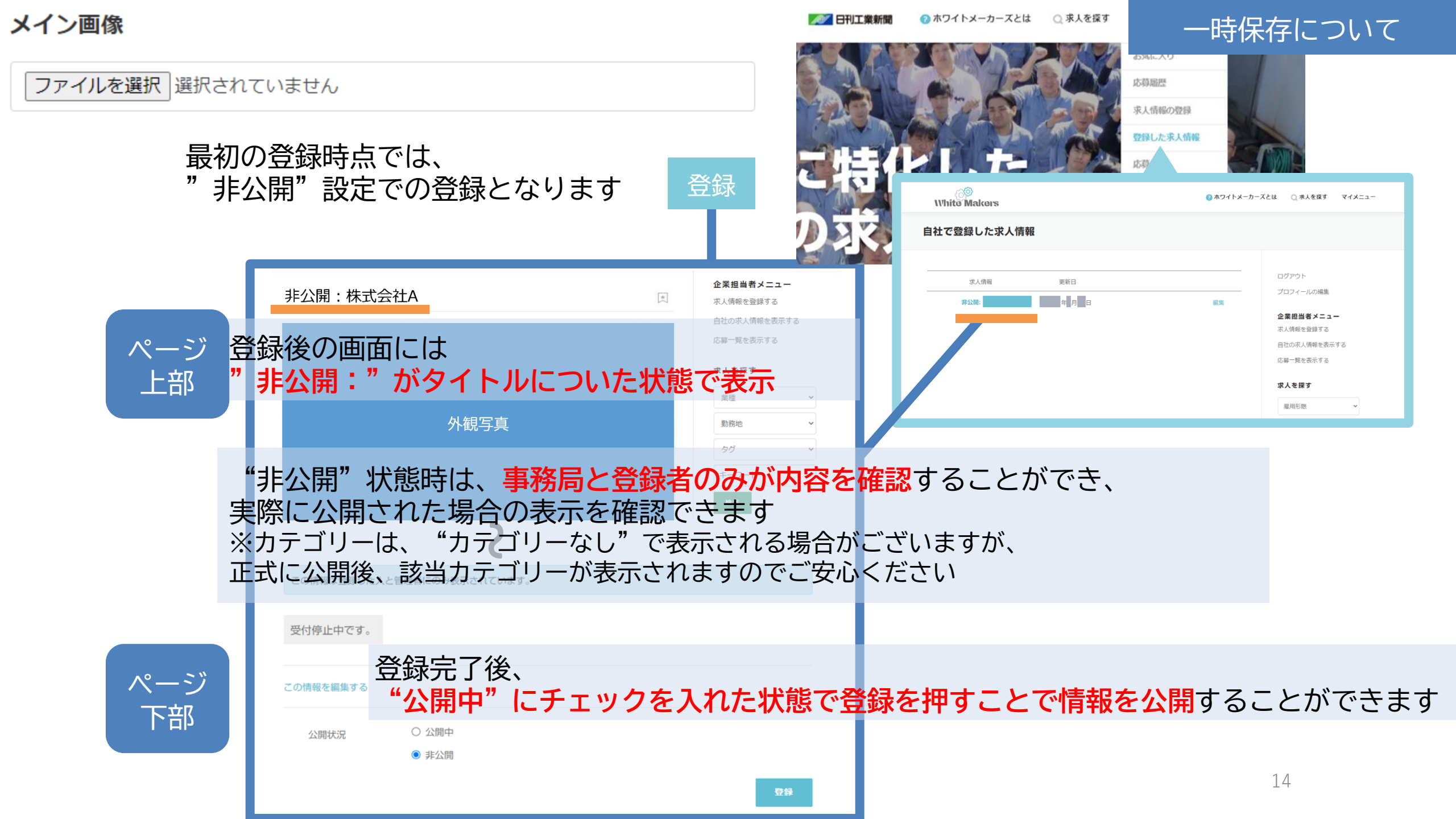

## その他 ログイン後のプロフィール登録情報について

最初に登録されているメールアドレスは事務局が一律に登録しているものです。

ログイン後に自社のメールアドレスへ変更をお願いいたします。

| ()<br>White Makers                  | 📈 日刊工業新聞 🛛 😢 ホワイトメーカー | -ズとは 🔾 求人を探す マイメニュー                           | 上部メニュー                  |
|-------------------------------------|-----------------------|-----------------------------------------------|-------------------------|
| プロフィールの編集                           |                       |                                               | L<br>マイメニュー             |
|                                     |                       | ログアウト                                         | >フロノイールの編集<br>> 登録情報の編集 |
| <b>登録情報の編集</b><br>メール*              |                       | プロフィールの編集                                     |                         |
| 表示名 <sup>*</sup>                    |                       | <b>正果担当者メニュー</b><br>求人情報を登録する<br>自社の求人情報を表示する |                         |
|                                     |                       | 応募一覧を表示する                                     |                         |
| 名*<br>                              |                       | <b>求人を探す</b>                                  |                         |
| 電話番号 <sup>*</sup>                   |                       | 業種 ・                                          |                         |
| <br>ロ <sup>*</sup> プライバシーポリシーに同意します |                       | 勤務地 ∨                                         |                         |

※メールアドレスを変更しないと、応募があった場合の連絡を直接受け取ることができません。ご注意ください。※

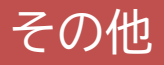

### 記載しきれなかった事項は、求人サイト内「Q&A」より随時追記していく予定です。

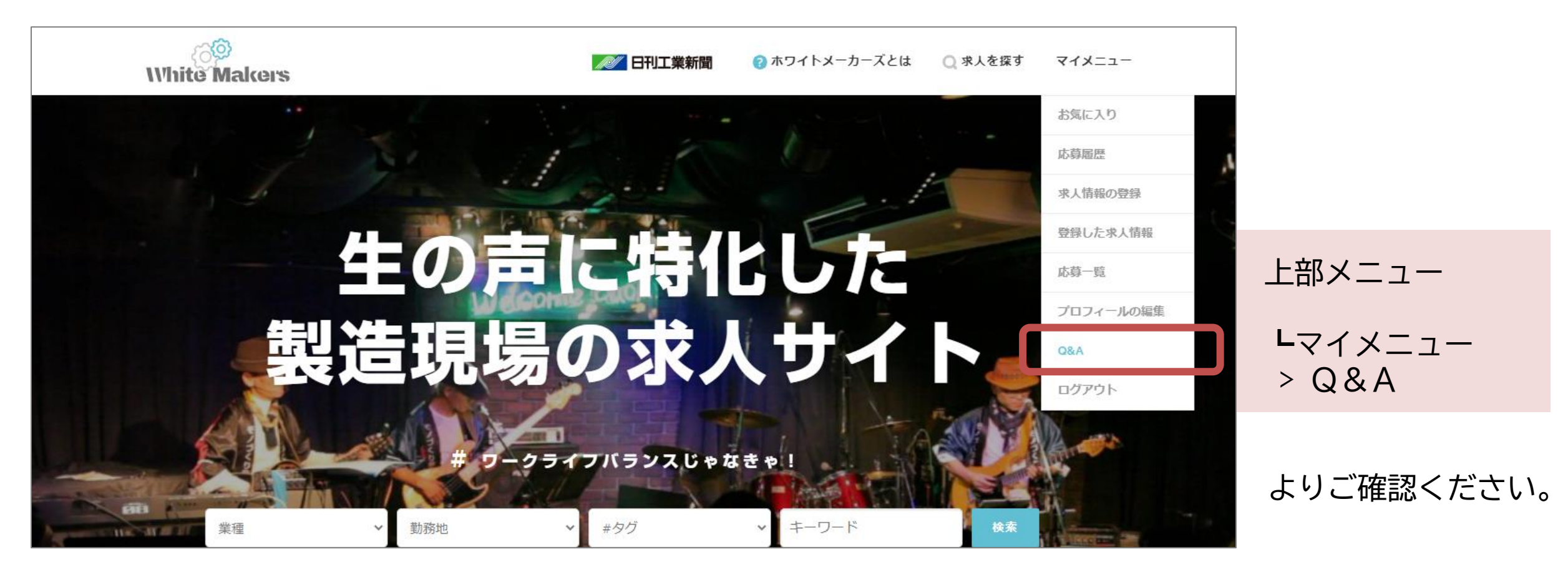

#### 入力マニュアルも随時更新予定です。

最新の入力マニュアルは「Q&A」よりご確認・ダウンロードいただけます。